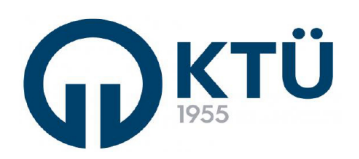

| ■光粂■      |                            | Doküman Kodu        | FBE-OİA-B1 |  |
|-----------|----------------------------|---------------------|------------|--|
| 772400    | ANADILIM DALI FORMLARI     | İlk Yayın Tarihi    | 13.03.2023 |  |
| 16928-181 |                            | Revizyon Tarihi /No |            |  |
|           | IEZ KONU BAŞVURU (OGRENCI) | Sayfa               | 1/4        |  |

## Tez Konusu

- Tez konusunun/bilim alanının Enstitüye bildirilmesi "OİA-B1" nolu "Tez Konu Alanı Öneri Süreci" takip edilerek "Form Y1-D Yüksek Lisans Tez Konusu / Başlığı Değişiklik Talep Formu"/"Form D5-D Doktora Tez Konusu / Başlığı Değişiklik Talep Formu" ile Enstitü Bilgi Sistemi (EBS)'ne girilir.
- Tez Konusu EBS üzerinden Enstitüye gönderilmesinde öğrencinin, danışmanın ve anabilim dalı başkanının gerçekleştirmesi gereken işlemler bu kılavuzda gösterilmiştir.

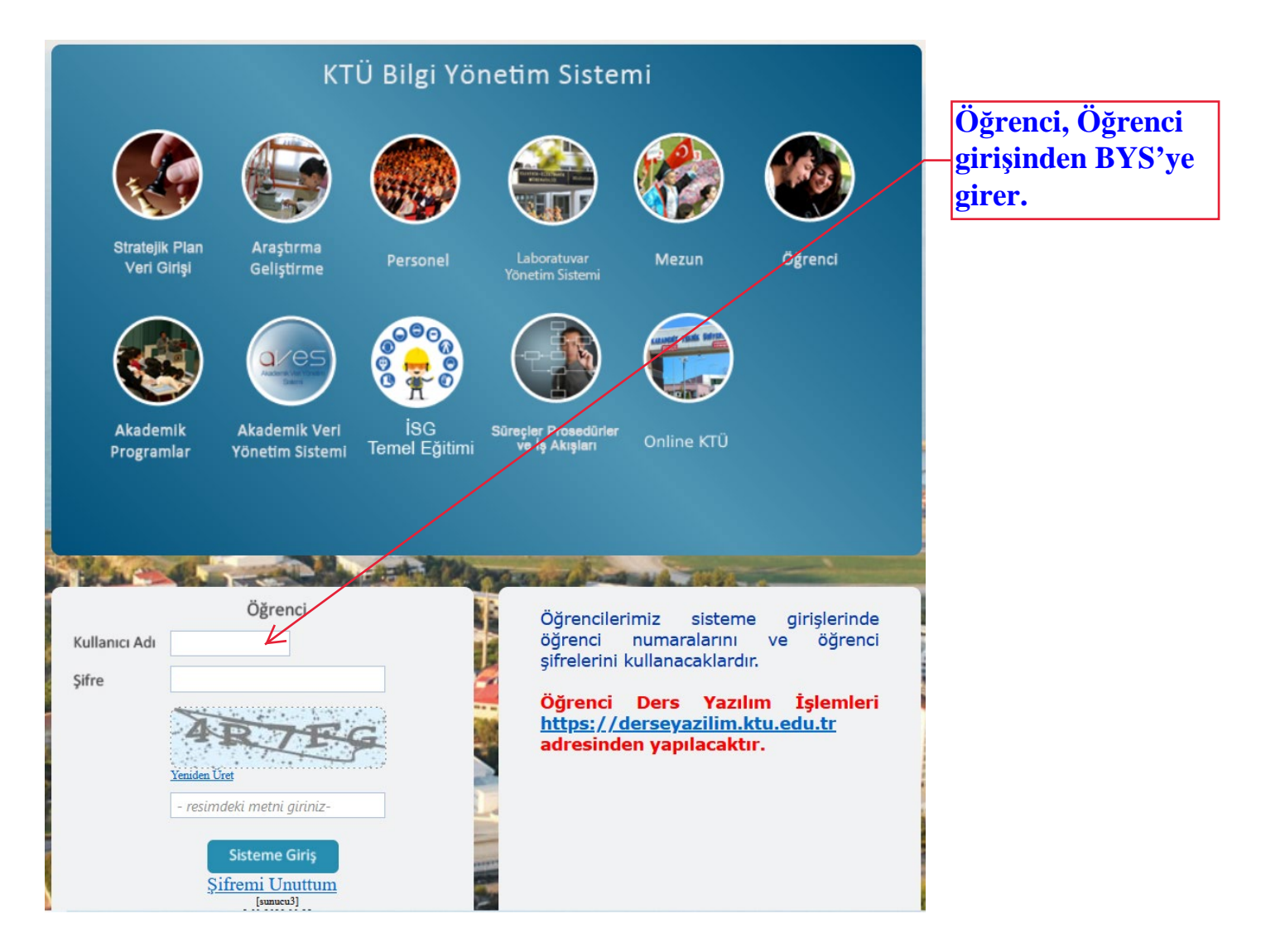

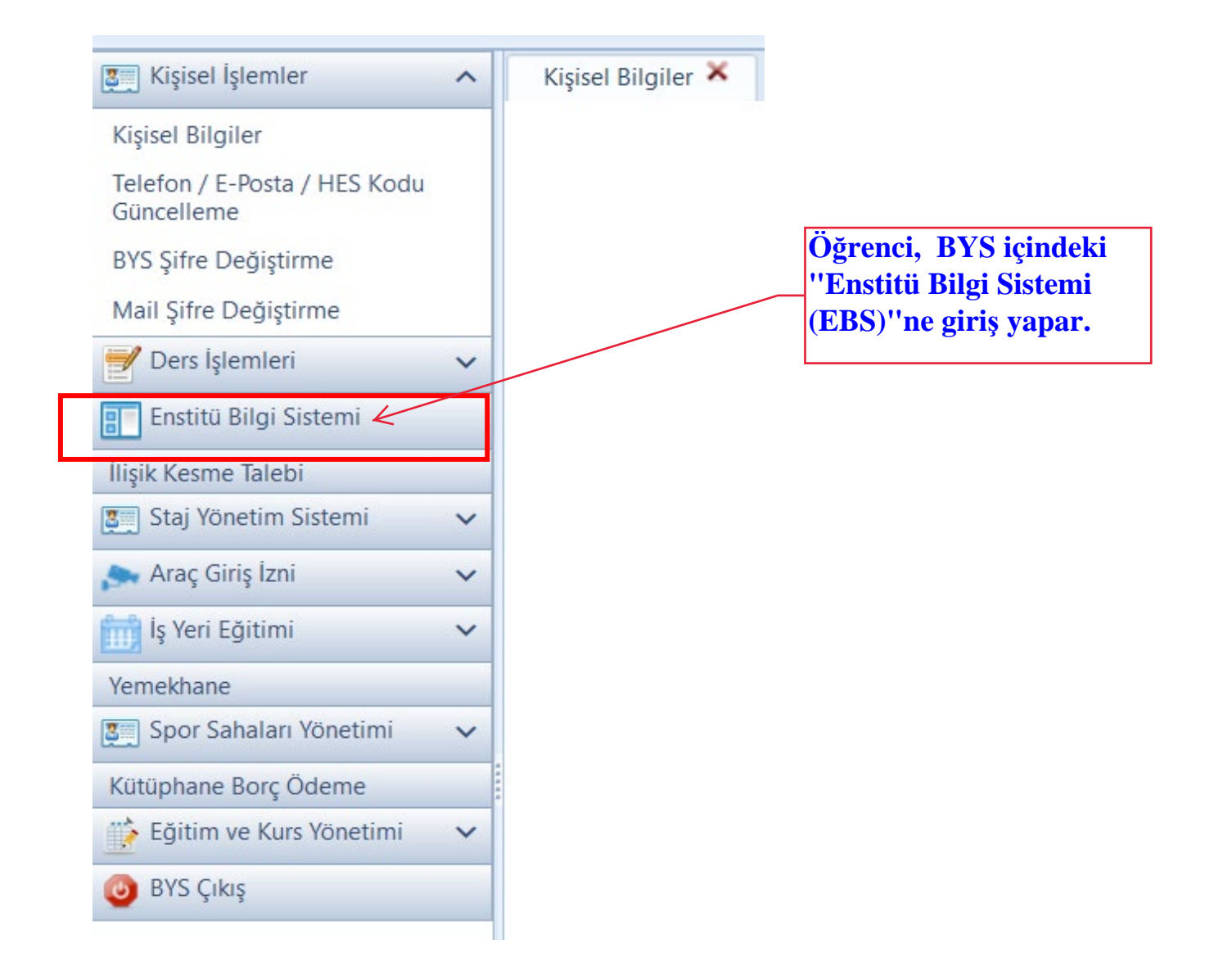

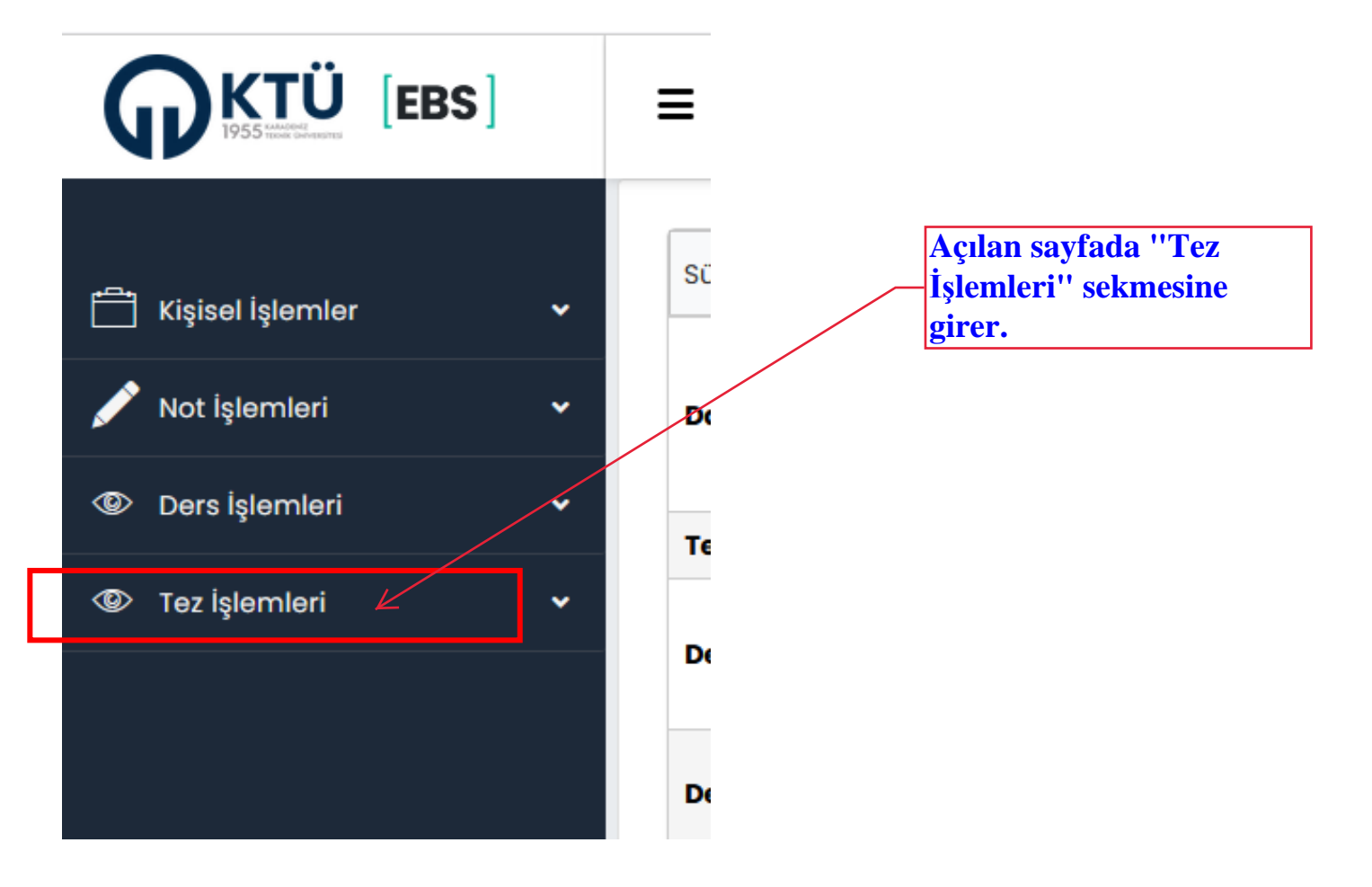

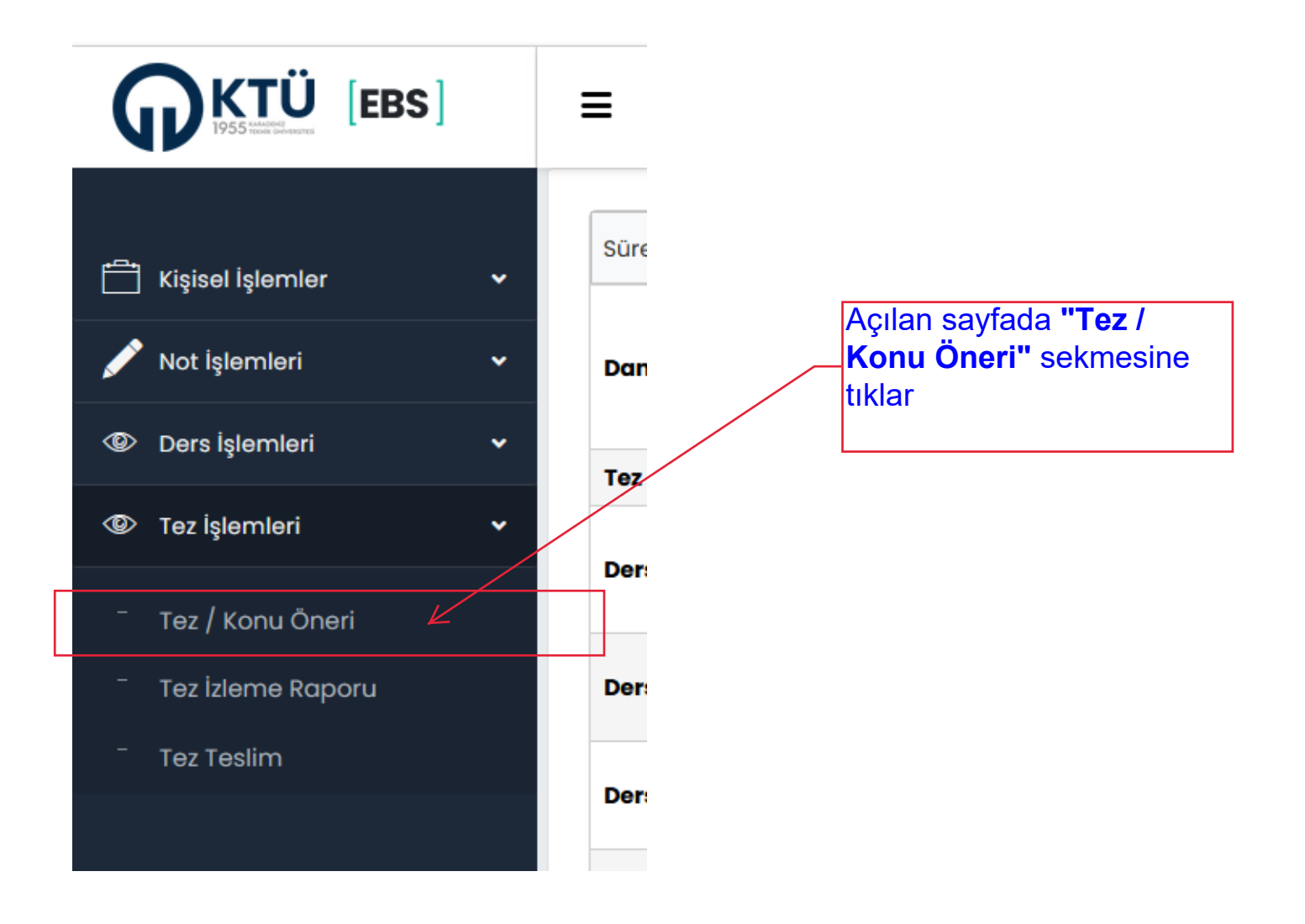

Açılan pencerede, "Danışman ile Belirlenen Tez Konusu" gösterilen alana yazılır ve "Kaydet" butonuna basılarak tez konusu danışmanın onayına gönderilir.

|                      | s  | =                            |            |                                             |                     |                      |                     |               |               |         |           |               |  |
|----------------------|----|------------------------------|------------|---------------------------------------------|---------------------|----------------------|---------------------|---------------|---------------|---------|-----------|---------------|--|
|                      |    |                              |            |                                             |                     |                      |                     |               |               |         |           |               |  |
| 📋 Kişisel İşlemler   | Ψ. | Öğrenci Bilgileri            |            |                                             |                     |                      |                     |               |               |         |           |               |  |
| 🖍 Not İşləmləri      | ~  | Öğrenci Numarası<br>Ad Sovad |            |                                             |                     |                      |                     |               |               |         |           |               |  |
| (D) Ders iglemleri   | ~  | Sinifi                       | ;          |                                             |                     |                      |                     |               |               |         |           |               |  |
| 1ez işlemleri        | Ψ. | Danışman Ad Soyad<br>Enstitü |            |                                             |                     |                      |                     |               |               |         |           |               |  |
| — Tez / Konu Öneri   |    | Anabilim Dalı                |            |                                             |                     |                      |                     |               |               |         |           |               |  |
| " Tez izleme Roporu  |    |                              |            |                                             |                     |                      |                     |               |               |         |           |               |  |
| - Tez Testim         |    | Tez Konusu                   |            |                                             |                     |                      |                     |               |               |         |           |               |  |
| ? Kullanici Kilavuzu |    | Tez Konusu                   |            |                                             | Oğrenci Işl         | om 10 Dongman işk    | am Anobilimdal lyle | Enstitü lişke | m Teri_ Durur | m       |           |               |  |
|                      |    | H C P H                      |            |                                             |                     |                      |                     |               |               |         | No ite    | ms to display |  |
|                      |    | Dangman ile Belirlenen T     | ez Konusu: |                                             |                     |                      |                     |               |               |         |           |               |  |
|                      |    |                              |            | Yeni Tez Konusu Kar<br>Barumantai baltiradi | rdet<br>elduðum vul | andoki taz konumu ka | bul editorum.       |               |               |         |           |               |  |
|                      |    |                              |            |                                             |                     |                      |                     |               |               |         |           |               |  |
|                      |    | Tez Öneri                    |            |                                             |                     |                      |                     |               |               |         |           |               |  |
|                      |    | Drioy Durum                  |            | Тег Карката                                 | Modd D.             | Proje Adi (Sanayi)   | Proje Varataca (Son | Protokol      | Proje BOL. T  | am M. I | Proje Dos | Komite R.     |  |
|                      |    | H 4 0 P H                    |            |                                             |                     |                      |                     |               |               |         | No ite    | ms to display |  |
|                      |    | Tez Baylik                   |            |                                             |                     |                      |                     |               |               |         |           |               |  |

Açılan pencerede, "Danışman ile Belirlenen TezKonusu" gösterilen alana yazılır ve "Kaydet" butonuna basılarak tez konusu danışmanın onayına gönderilir.

|                                                           | =                                                                                                    |
|-----------------------------------------------------------|----------------------------------------------------------------------------------------------------|
| 🛱 Kişisel İşlemler 🗸 🗸                                    | Öğrenci Bilgileri                                                                                                    |
| 🖌 Not işlemleri 🗸 🗸                                       | Öğrenci Numarası :                                                                                                    |
| Ders Iglamleri 🗸 🗸                                        | Ad Soyad :<br>Sinifi                                                                                                    |
| 🐵 Tecişləmləri 🗸 🗸                                        | Danişman Ad Soyad                                                                                                    |
| — Tez / Konu Öneri                                        | Anabilim Dali :                                                                                                    |
| <ul> <li>Tez lateme Roporu</li> <li>Tez Testim</li> </ul> | Tez Konusu                                                                                                    |
| ? Kullanici Kilavuzu                                      | Tez Konusu Óğranci İşlem Tu., Donşman İşlem ., Anabilimdalı İşle, Enstitu İşlem Tari, Durum                                                                                                    |
|                                                           | No items to display                                                                                                    |
|                                                           | Danişman ile Belillenen Tez Konusu<br>Yeni Tez Konusu<br>Danişmanimia belinemiş ektuğum yukandaki tez konumu kabul ediyorum.                                                                            |
|                                                           | Tez Öneri                                                                                                    |
|                                                           | Dnoy Durum.         Tex Rapite         Tex Rapitami         Model D.         Proje Acit (Sanary)         Proje Yuriklucii (San.         Proje Blut.         Tam M.         Proje Doc.         Komite R. |
|                                                           | N C O D N No Items to display                                                                                                    |
|                                                           | Tez Baylak                                                                                                    |

Öğrenci, kaydet butonuna bastıktan sonra aşağıdaki ekranı görür.

|                                                                                                    | =                                                                                                    |
|----------------------------------------------------------------------------------------------------|----------------------------------------------------------------------------------------------------|
| 🛱 Kişisel İşlemler                                                                                             | Öğrenci Bilgileri                                                                                                    |
| Not Işlemleri     Ders Işlemleri     Ders Işlemleri     Tez İşlemleri     Tez İşlemleri     Tez İslemle Raporu | Öğrenci Numarası       :         Ad Soyad       :         Sinifi       :         Danişman Ad Soyad       :         Enstitü       :         Anabilim Dalı       :         Tez Konusu       .                                                                                                    |
| Kullonici Kilovuzu                                                                                             | Tec Konusu       Oğrenci işlem Ta.       Danışman işlem.       Anabilimdan işle.       Enstitü işlem Tarl.       Durum         Ponkışınan Açıklamacı       Oğrenci Onayladı       Oğrenci Onayladı       Oğrenci Onayladı         Danışman Açıklamacı       Anabilim Dalı Açıklamacı       Oğrenci Onayladı       Image Sanatili Açıklamacı         Anabilim Dalı Açıklamacı       Image Sanatili Analizi, Heterologus Ekspresyosus ve Fungal Patojenlerle Mücadeledeki Rallerinin Aydınlatılması       Image Sanatili Reference       Image Sanatili Reference         Danışman ile Belirlenen Tez Konusu:       Ponkiriyanel Analizi, Heterologus Ekspresyosus ve Fungal Patojenlerle Mücadeledeki Rallerinin Aydınlatılması       Image Sanatili Reference       Image Sanatili Reference         Veni Tez Konusu:       Ponkiriyanel Analizi, Heterologus Ekspresyosus ve Fungal Patojenlerle Mücadeledeki Rallerinin Aydınlatılması       Image Sanatili Reference       Image Sanatili Reference |
|                                                                                                    | Tez Öneri                                                                                                    |
| Tez konusun<br>kalınırsa, bu<br>yazılır ve Ens<br>başlatılır.                                                  | la değişiklik yapılmak zorunda<br>alandaki tez konusu silinerek yenisi<br>itüye gönderme süreci yeniden                                                                                                    |